# **Tutorial BuildRoot**

Programação de Periféricos – CC – FACIN – PUCRS

## Configuração do Ambiente de Trabalho:

- Criar um diretório de trabalho: Ex: mkdir ~/buildroot
- Ir para o diretório de trabalho: Ex: cd ~/buildroot
- *3.* Baixar o BuildRoot do fornecedor: Ex: wget http://buildroot.uclibc.org/downloads/buildroot-2013.05.tar.gz
- *4.* Extrair: Ex: *tar xvzf buildroot-2013.05.tar.gz 5.* Ir para o diretório:
- Ex: *cd buildroot-2013.05*
- 6. Executar o BuildRoot Ex: make menuconfig

Se tudo deu certo, deverá estar disponível um diretório de trabalho contendo o BuildRoot e a seguinte tela deve aparecer:

| row keys navigate<br>lectes a feature,<br>gend: [*] feature | the menu, <enter> selects submenus&gt;. Highlighted letters are hotkeys. Pressing <y> while <n> will exclude a feature. Press <esc><esc> to exit, &lt;&gt;&gt; for Help,  for Search.<br/>; is selected [] feature is excluded</esc></esc></n></y></enter>                                                                                       |
|-------------------------------------------------------------|----------------------------------------------------------------------------------------------------|
|                                                             | Target Architecture (1336)><br>Target Architecture Variant (1586)><br>Tould options><br>Touldoptions><br>Toulchain><br>Tystem configuration><br>Tystem configuration><br>Tackage Selection for the target><br>Most utilities><br>Fackage Selection for the target><br>Most utilities><br>Toulcoders><br>Ternel><br>Ternel><br>Ternel><br>Ternel> |

## Meu Primeiro Linux embarcado:

Configurar a arquiteutura alvo de acordo com a Raspberry Pi:

Target Architecture:ARM (little endian)Target Architecture Variant:arm1176jzf-s

| row keys navigate the on<br>lectes a feature, while<br>gend: [*] feature is selv | u. ≪Enter> su<br>N> will exclus<br>icted [] feat             | elects sub<br>de a featu<br>ture is ex                           | nenus>.<br>re. Press <<br>cluded        | iguration<br>Highlighted<br>Esc> <esc> to</esc> | letters are<br>exit, f | hotkeys. Pressing <y><br/>or Help,  for Search.</y> |
|----------------------------------------------------------------------------------|--------------------------------------------------------------|------------------------------------------------------------------|-----------------------------------------|-------------------------------------------------|------------------------|-----------------------------------------------------|
|                                                                                  | riget Architect<br>riget Architect<br>ild aptions<br>olchain | ture (ARM<br>ture Vario<br>on for the<br>><br>ts><br>><br>otions | (little endi<br>nt (nrelif/0)<br>target | an))><br>2(+s)><br>>                            |                        |                                                     |
|                                                                                  | -                                                            |                                                                  |                                         |                                                 |                        |                                                     |

# Configurar opções do BuildRoot:

| Selecionar a opção Build Op | <i>tions</i> do menu.     |
|-----------------------------|---------------------------|
| Download dir:               | \$(HOME)/buildroot/dl     |
| Enable compiler cache:      | YES                       |
| Compiler cache location:    | \$(HOME)/buildroot/ccache |

O resultado deve ser equivalente ao da figura abaixo:

| rrow keys (<br>electes a<br>egend: [*] | maild options<br>avigate the menu. <enter> selects submenus&gt;. Highlighted letters are hotkeys. Pressing <y><br/>eature, while <n> will exclude a feature. Press <esc> to exit, <? > for Help,  for Search.<br/>feature is selected [] feature is excluded</esc></n></y></enter>                                                                                                    |
|----------------------------------------|----------------------------------------------------------------------------------------------------|
|                                        | <pre>commands&gt; (\$(CONFIG DIR)/defconfig) Location to save buildrnot config (NEW) (\$(HOME)/buildroot/dl) bowhload dir (\$(BASE DIR)/ost) Host dir (NEW) Mirrors and Download locations&gt; (8) Number of jobs to run simultaneously (8 for auto) (NEW) [*] (mable compiler cache [*(HOWE)/buildroot/ccache) Compiler cache location [ \$ Show packages that are deprecated or obsolete (NEW) [ build packages with debugging symbols (NEW) strip command for binaries on target (strip)&gt; () executables that should not be stripped (NEW) [ directories that should be skipped when stripping (NEW) gcc optimization level (optimize for size)&gt; </pre> |
|                                        | gcc optimization level (optimize for size)>                                                                                                    |

# Configurar opções do Toolchain:

| Selecionar a opção Toolchain do men | u.  |
|-------------------------------------|-----|
| Kernel Headers:                     |     |
| GCC compiler Version:               |     |
| Additional gcc options:             |     |
| Configurações do GCC:               |     |
| Purge unwanted locales              | YES |

Linux 3.9.x kernel headers GCC 4.8.x --with-float=hard --with-fpu=vfp

| Locales to keep                         | C en_US |                                  |
|-----------------------------------------|---------|----------------------------------|
| Generate locale data                    |         | en_US                            |
| Use software floating point by default  | :       | NO                               |
| Target Optimizations:                   |         | -pipe -mfloat-abi=hard -mfpu=vfp |
| Use ARM Vector Floating Point unit:     | YES     |                                  |
| Enable large file (files > 2 GB) suppor | t:      | YES                              |
| Enable IPv6 support:                    | YES     |                                  |
| Enable RPC support:                     | YES     |                                  |
| Enable WCHAR support:                   |         | YES                              |
| Enable C++ support:                     | YES     |                                  |

O resultado deve ser equivalente ao da figura abaixo:

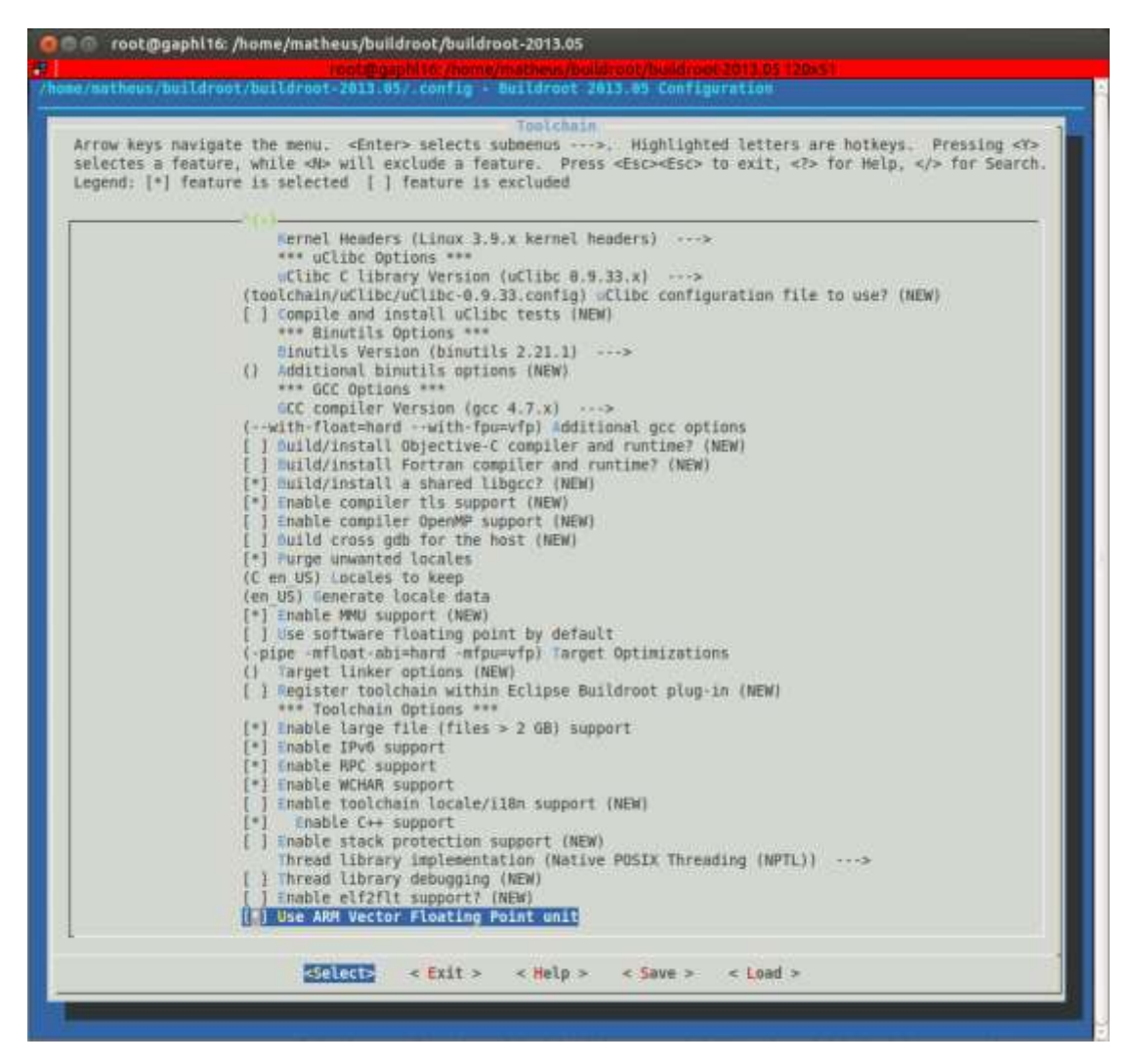

## Configurar opções de Sistema embarcado:

Selecionar a opção System Configuration do menu.System hostnamerpi00 (NUMERO DO GRUPO)System bannerWelcome to Raspberry Pi!/dev managementDynamic using mdevPort to run a getty (login prompt) ontty1Baudrate to use38400

| electes a<br>egend: [*] | navigate the menu. «Enter» selects submenus>. Highlighted letters are hotkeys. Pressing «Y»<br>feature, while «N» will exclude a feature. Press «Esc»«Esc» to exit, «?» for Help, «/» for Search.<br>feature is selected [] feature is excluded                                                                                                    |
|-------------------------|----------------------------------------------------------------------------------------------------|
|                         | <pre>(rp100) System hostname<br/>(Welcome to Raspberry Pii) System banner<br/>Passwords encoding (md5)&gt;<br/>/dev management (Bynamic using mdev)&gt;<br/>Init system (Busybox)&gt;<br/>(system/device table tx) Puth to the permission tables (NEW)<br/>Boot PS Seleton (default target skeleton)&gt;<br/>() Root password (NEW)<br/>(ttyl) Port to run a getty (login prompt) on<br/>Baudrate Howse (189400)&gt;<br/>(vt100) value to assign the TERM environment variable (NEW)<br/>[*] remount root filesystem read-write during boot (NEW)<br/>() Root filesystem overlay directories (NEM)<br/>() Root filesystem overlay directories (NEM)<br/>() Custom scripts to run before creating filesystem images (NEM)</pre> |

#### Configurar opções de Pacotes a serem disponibilizados na distribuição criada:

Selecionar a opção *Packet Selection ...* do menu.

Busybox deve estar habilitado. Esse pacote provê um conjunto completo de ferramentas básicas para utilizar o linux.

Adicionar um serviço para SSH: Networking applications → dropbear Adicionar também um serviço para NFS: Networking applications → portmap

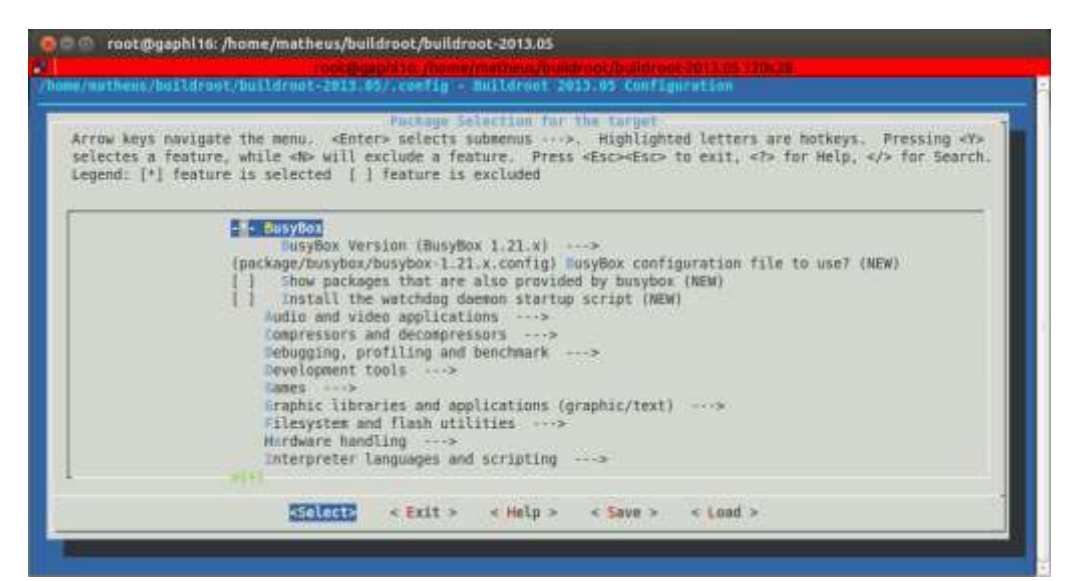

O resultado deve ser equivalente ao da figura abaixo:

### Configurar opções de Imagens:

Selecionar a opção *Filesystem Images* do menu. Compression method: gzip

| row keys navigate the<br>lectes a feature, whi<br>gend: [*] feature is | nenu. <enter> selects suberus<br/>le <n> will exclude a feature. Pres<br/>selected [] feature is excluded</n></enter>                                                                                                    | <pre>&gt;. Highlighted letters are hotkeys. Pressing <y> is <esc><esc> to exit, <?> for Help,     for Search</esc></esc></y></pre> |
|------------------------------------------------------------------------|----------------------------------------------------------------------------------------------------|----------------------------------------------------------------------------------------------------|
|                                                                        | <pre>cloop root filesystem for the target<br/>cpin the root filesystem (NEW)<br/>wt2/3/4 root filesystem (NEW)<br/>*** initumfs requires a Linux kerne<br/>iffs2 root filesystem (NEW)<br/>romfs root filesystem (NEW)<br/>romfs root filesystem (NEW)<br/>tar the root filesystem (NEW)<br/>Compression method (gzip)&gt;<br/>other random options to pass to ta<br/>ubifs root filesystem (NEW)</pre> | device (NEW)<br>an initial RAM filesystem) (NEW)<br>il to be built ***<br>br<br>er (NEW)                                           |

## Configurar opções de Kernel:

Selecionar a opção **Kernel** do menu. Linux Kernel YES Kernel version Custom Git tree URL of custom Git repository https://github.com/raspberrypi/linux Custom Git version rpi-3.9.y Kernel configuration Using a defconfig Defconfig name bcmrpi Kernel binary format zImage

| rrow keys n<br>electes a f<br>egend: [*] | Narmal<br>avigate the menu. <enter> selects submenus&gt;. Highlighted letters are hotkeys. Pressing <t><br/>sature, while <d> will exclude a feature. Press <esc> to exit, <t> for Help,  for Search<br/>feature is selected [] feature is excluded</t></esc></d></t></enter>                                                                                                    |
|------------------------------------------|----------------------------------------------------------------------------------------------------|
|                                          | <pre>[*] Linux Kernel<br/>Kernel version (Custom Git tree)&gt;<br/>(https://github.com/raspberrypi/Linux) URL of custom Git repository<br/>(rpi-3.9.y) Custom Git version<br/>() Custom kernel patches (MEW)<br/>Mernel configuration (Using a defconfig)&gt;<br/>(bcorpi) Defconfig name<br/>Kernel bidary format (iinage)&gt;<br/>[ Device tree support (NEW)<br/>[ ] Install kernel image to /boot in targety(NEW)<br/>Linux Kernel Extensions&gt;</pre> |
|                                          |                                                                                                    |

O resultado deve ser equivalente ao da figura abaixo:

## Gerar o Linux a ser embarcado na plataforma:

Salvar as configurações em *Save* no menu.

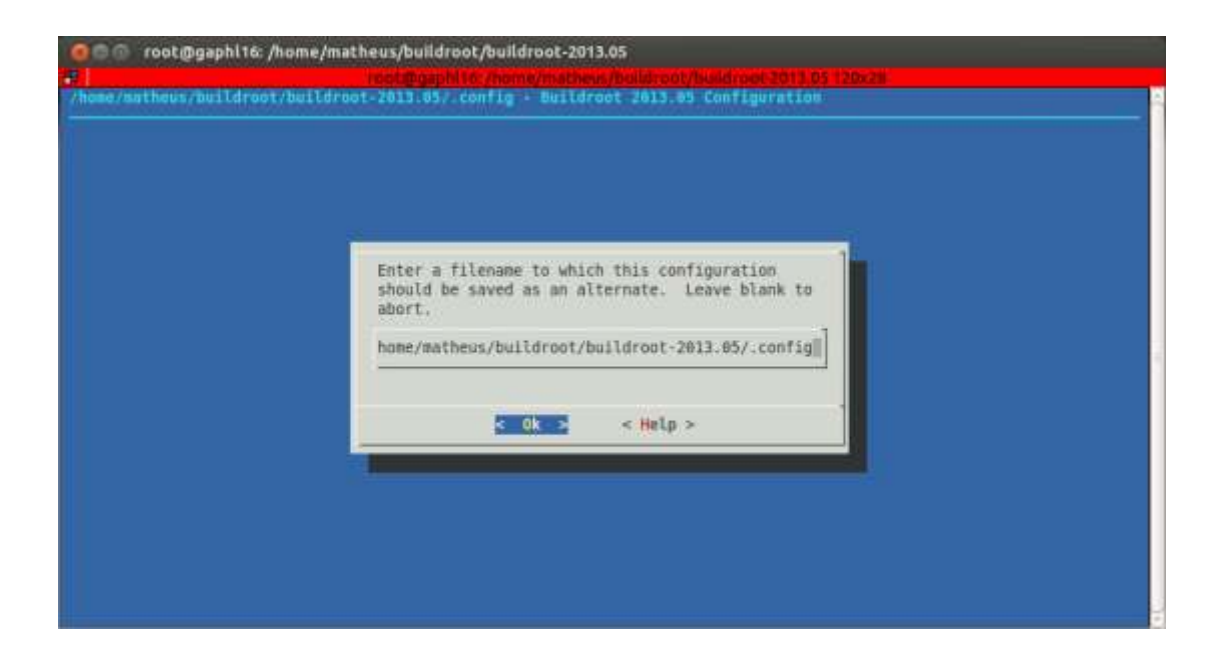

Sair do menu de configurações em **EXIT**.

Gerar o sistema, digitando o seguinte comando no terminal: make all

Essa etapa pode demorar vários minutos. Talvez seja necessário instalar o g++ e o git: apt-get install g++ git

### Preparação do SD Card:

Enquanto é feita a compilação, pode-se adiantar a tarefa de gerar as partições necessárias no cartão SD. Para tanto, utilizar a ferramenta gparted.

Primeiramente, selecionar o cartão SD, que deve ter  $\sim$ 7,4GB, e deletar qualquer partição que exista no cartão, isso pode ser feito com o botão destacado na figura abaixo e aplicar as modificações:

| GParted Ec   | <b>ev/sdd - GPa</b><br>dit View D | <b>rted</b><br>evice Par | tition Help           |            |             | -10      |
|--------------|-----------------------------------|--------------------------|-----------------------|------------|-------------|----------|
|              | -                                 |                          |                       | []/d       | ev/sdd (7.4 | 0 GiB) 🛟 |
|              |                                   |                          | /dev/sdd2<br>7.35 GiB | 2          |             |          |
| Partition    | File System                       | Label                    | Size                  | Used       | Unused      | Flags    |
| /dev/sdd1    | fat32                             | /boot                    | 50.00 MiB             | 6.05 MiB   | 43.95 MiB   |          |
| /dev/sdd2    | ext4                              | /rootfs                  | 7.35 GiB              | 294.86 MiB | 7.06 GiB    |          |
| 0 operations | pending                           |                          |                       |            |             |          |

| 800 /        | dev/sdd - GParted |                       |      |          |              |
|--------------|-------------------|-----------------------|------|----------|--------------|
| GParted E    | Edit View Device  | Partition Help        |      |          |              |
|              | -1 E E            | 6 1                   |      | /dev/sdd | (7.40 GiB) 💲 |
|              |                   | unallocat<br>7.40 GiB | ed   |          |              |
| Partition    | File System       | Size                  | Used | Unused   | Flags        |
| unallocate   | ed 📃 unallocated  | 7.40 GiB              |      | -        |              |
|              |                   |                       |      |          |              |
| 0 operation: | s pending         |                       |      |          |              |

Crie duas novas partições clicando no botão destacado acima.

A primeira partição deverá ser chamada */boot e* deverá ser configurada como *fat32* de *50MB*. Além disso, essa partição deve ser a primeira partição do cartão, conforme demonstra a figura abaixo:

| Create new Partition        |           | -  |              |                   |     |
|-----------------------------|-----------|----|--------------|-------------------|-----|
| Minimum size                | e: 32 MiB | 51 | Maximum size | 7.579 MiB         | I.  |
| Free space preceding (MiB): | 1         | •  | Create as:   | Primary Partition | 12  |
| New size (MiB):             | 50        | :  | File system  | 6233              | 1.  |
| Free space following (MiB): | 7529      | 12 | The system.  | CHARTE.           | 2.5 |
| Align to:                   | MiB :     |    | Label:       | /boot b           |     |
|                             |           |    |              | Cancel Ad         | ld. |

Em seguida, crie outra partição para conter o sistema de arquivos. Essa partição deverá ser chamada */rootfs e* deverá ser configurada como *ext4*. Seu tamanho deverá ser o restante do cartão, conforme demonstra a figura abaixo:

| Create new Partition        |            |    |                 |                                                                                                    | U |
|-----------------------------|------------|----|-----------------|----------------------------------------------------------------------------------------------------|---|
| Minimum s                   | ize: 1 Mit | 1  | Maximum size: i | 7,529 MIB                                                                                                    | ľ |
| Free space preceding (MIB): | 0          | 1  | Create as:      | Primary Partition                                                                                                    | 3 |
| Newsize (MiB):              | 7529       | 10 | The successory  | and the second second sec | 4 |
| Free space following (MiB): | 0          |    | File system:    | ext4                                                                                                    |   |
| Align to:                   | MiB        | 1  | Label:          | /rootfsj                                                                                                    |   |
|                             |            |    |                 | Cancel Ad                                                                                                    | d |

| 🛞 🔿 💿 /dev/sdd               | - GParted      |             |                    |      |          |              |  |  |
|------------------------------|----------------|-------------|--------------------|------|----------|--------------|--|--|
| GParted Edit Vi              | ew Device      | Partition   | Help               |      |          | ~            |  |  |
| 0 -                          |                | <b>€ √</b>  |                    | R.   | /dev/sdd | (7.40 GiB) 💲 |  |  |
| New Partition #2<br>7.35 GiB |                |             |                    |      |          |              |  |  |
| Partition                    | File System    | Label       | Size               | Used | Unused   | Flags        |  |  |
| New Partition #1             | Fat32          | /boot       | 50.00 MiB          |      |          | -            |  |  |
| New Partition #2             | ext4           | /rootfs     | 7.35 GiB           |      |          |              |  |  |
|                              |                |             |                    |      |          |              |  |  |
| 😼 Create Primary F           | Partition #1 ( | fat32, 50.0 | 0 MiB) on /dev/sdd | ł    |          |              |  |  |
| 🔓 Create Primary P           | Partition #2 ( | ext4, 7.35  | GiB) on /dev/sdd   |      |          |              |  |  |
| 2 operations pendir          | p              |             |                    |      |          |              |  |  |

Aplicar as modificações e fechar a janela que segue:

| Applying pending operations         |                              |                |
|-------------------------------------|------------------------------|----------------|
| Depending on the number and type of | of operations this might tak | e a long time. |
| Completed Operations:               |                              |                |
| All operations su                   | iccessfully completed        |                |
| ▶ Details                           |                              |                |
|                                     | Save Details                 | Close          |

Criar pontos de montagem e montar o cartão: mkdir /media/rootfs mount /dev/sdd2 /media/rootfs mkdir /media/boot mount /dev/sdd1 /media/boot

Cuidado para montar o dispositivo correto. No caso desse exemplo, o cartão foi montado em /dev/sdd e as partições /boot e /rootfs foram montadas em /dev/sdd1 e /dev/sdd2, respectivamente. Os dispositivos disponíveis podem ser visualizados utilizando o seguinte comando:

df -h

Notar que até a conclusão do BuildRoot, as seguintes etapas serão executadas:

- 1. Um toolchain será gerado para a máquina onde o BuildRoot está sendo executado;
- 2. Um toolchain será gerado para compilar descrições e gerar códigos para a arquitetura alvo (ARM). Ou seja, será gerado um ambiente que permite *cross-compilar* códigos para o processador da Raspberry Pi;
- 3. Baixar, configurar e compilar todos pacotes selecionados para o Linux a ser gerado, utilizando o *cross-compiler* e a biblioteca µClib;
- 4. Instalar os pacotes;
- 5. Criar uma imagem para o sistema de arquivos;
- 6. Instalar o Kernel.

Uma vez que o processo tenha sido concluído será criado um diretório chamado *output* com o seguinte conteúdo:

build host images staging stamps target toolchain

Para a aula, não precisamos esperar a conclusão do processo. Podem ser utilizados arquivos gerados previamente com configurações similares as vistas nesse tutorial. Para isto, basta baixar o arquivo "rootfs.tar.gz" e copiar os arquivos para o cartão. Esse arquivo geralmente fica no diretório "output/images" após a execução do BuildRoot.

Copiar o sistema de arquivos para o cartão: tar -C /media/rootfs -xvzf rootfs.tar.gz

Serão necessárias algumas modificações. Por padrão, o usuário root vem sem password. Definir um password para esse usuário. Esse password deverá ser chamado rpi(NUMERO\_DO\_GRUPO), conforme o exemplo abaixo para o grupo 00:

CRYPTEDPASS=\$(perl -e 'print crypt("**rpi00**", "salt")')

sed -i -e "s#^root:[^:]\*:#root:\$CRYPTEDPASS:#" /media/rootfs/etc/shadow

Ao inicializar a Raspberry Pi, queremos montar a primeira partição do cartão como */boot.* Para tanto, definir um ponto de montagem para essa partição:

install -d -m 0755 /media/rootfs/boot echo "/dev/mmcblk0p1 /boot vfat defaults 0 0" >> /media/rootfs/etc/fstab

Baixar o arquivo "zImage", que contem o Kernel compilado. Esse arquivo geralmente fica no diretório "output/images" após a execução do BuildRoot. Copiar o Kernel gerado para a partição de boot:

cp zImage /media/boot/kernel.img

Copiar o firmware para a partição de boot. Para tanto, baixar o arquivo *firmware.zip* e copiar seu conteúdo:

unzip firmware.zip cp firmware/bootcode.bin /media/boot cp firmware/start.elf /media/boot cp firmware/fixup.dat /media/boot

Finalmente, adicionar uma linha com comandos de inicialização para a Raspberry Pi. Lembrar de colocar o número do grupo nas configurações de IP, conforme destacado abaixo:

echo "dwc\_otg.lpm\_enable=0 console=ttyAMA0,115200 kgdboc=ttyAMA0,115200 console=tty1 elevator=deadline rootwait ip=::::rpi**00**::dhcp root=/dev/mmcblk0p2 rootfstype=ext4" > /media/boot/cmdline.txt

Salvar as modificações e desmontar o cartão. *sync umount /media/boot umount /media/rootfs* 

**OBS**: É extremamente importante executar o comando *sync* antes de desmontar o cartão. Ele garantirá que todos os arquivos copiados para o cartão foram de fato armazenados em sua memória flash e nada ficou no buffer.

### Executando o Linux embarcado a partir na Raspberry Pi:

Colocar o cartão na Raspberry Pi, contectá-la a rede usando um cabo ethernet e conectá-la a alimentação (cabo USB). A placa deverá ligar e em alguns segundos estará executando o Linux com um servidor SSH habilitado. Para obter o IP que foi designado a placa, executar o seguinte comando e buscar pelo IP atribuído de acordo com o MAC da placa:

nmap -sP 10.32.143.0/24

Uma informação semelhante a apresentada abaixo será recebida: Host 10.32.143.111 is up (0.00035s latency). MAC Address: BC:AE:C5:C3:16:93 (Unknown) Conectar como root ao ip designado a placa (usar a senha gerada anteriormente): *ssh root@10.32.143.111* 

Se tudo deu certo, você deve ter acesso ao Linux embarcado na Raspberry Pi!

Esse Linux será a base para o desenvolvimento de atividades no decorrer do semestre. Nunca esqueça de antes de desconectar a placa da fonte de alimentação, desligar o sistema através do comando:

halt

Caso isso não seja feito, o sistema de arquivos poderá ser corrompido e todo processo de geração do Linux deverá ser reelaborado. A partir desse ponto, seu grupo deverá seguir utilizando sempre a mesma placa e cartão.

#### "Crosscompilando":

Para gerar compilar programas que possam ser executados na Raspberry Pi, podemos utilizar o toolchain gerado pelo próprio BuildRoot. Para tanto, pode ser usado o ambiente gerado no seguinte diretório:

~/buildroot/buildroot-2013.05/output/host/usr/bin

Como não esperamos a geração desse diretório, deve-se usar o que está disponível site da disciplina, com o mesmo conteúdo. Baixar o arquivo "crosscompile.tar.gz" e extraí-lo para o home.

tar -C  $\sim$  -xvzf crosscompile.tar.gz

Mapear o diretório para usar o toolchain: export PATH=\$PATH:~/crosscompile/bin export LD\_LIBRARY\_PATH=\$LD\_LIBRARY\_PATH:~/crosscompile/lib

Criar um programa de teste: *nano hello.c* 

Inserir o seguinte código:

*#include <stdio.h>* 

int main(void)

{

printf("Hello, cross-compilation world !\n");

return 0;

}

Salvar o programa, sair e compilar: arm-buildroot-linux-uclibcgnueabi-gcc teste.c -o teste

Enviar o programa gerado para a placa: *scp teste root@(IP\_ATRIBUIDO\_A\_PLACA):./* 

Conectar-se a placa e executar o programa. Se tudo deu certo, a seguinte mensagem será impressa:

"Hello, cross-compilation world !"